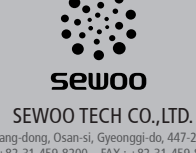

374-2, Gajang-dong, Osan-si, Gyeonggi-do, 447-210, Korea TEL : +82-31-459-8200 FAX : +82-31-459-8880 www.miniprinter.com

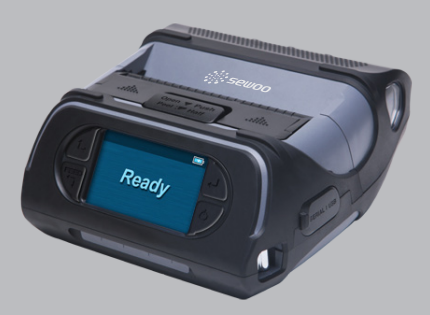

MODEL : LK-P43 (Peeler) USER'S MANUAL

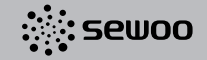

All specifications are subject to change without notice

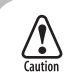

RISK OF EXPLOSION IF BATTERY IS REPLACED BY AN INCORRECT TYPE. DISPOSE OF USED BATTERIES ACCORDING TO THE INSTRUCTION

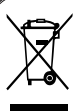

Disposal of Old Electrical&Electronic Equipment(Applicable in the European Union and other European countries with separate collection systems)

This symbol on the product or on its packaging indicates that this product shall not be treated as household waste.

Instead it shall be handed over to the applicable collection point for the recycling of electrical and electronics equipment. For more detailed information about recycling of this product, please contact your local city office, your household waste disposal service or the shop where you purchased the product.

## Table of Contents

| 1. Safety Caution                                   | 4  |
|-----------------------------------------------------|----|
| 2. Unpacking                                        | 6  |
| 3. Product Overview                                 | 7  |
| 4. Installation & Usage                             | 8  |
| 4-1. Display                                        | 8  |
| 4-2. Installing the Battery                         | 9  |
| 4-3. Removing the Battery                           | 10 |
| 4-4. Charging the Battery                           | 11 |
| 4-5. Battery charger usage                          | 12 |
| 4-6. Usage of Cigar Jack Charger                    | 13 |
| 4-7. Installing Belt Clip                           | 14 |
| 4-8. Interface Cap Installation                     | 15 |
| 4-9. Roll Paper Installation                        | 16 |
| 4-10. Install / Uninstall the External Paper Guides | 18 |
| 4-11. Peel Mode                                     | 20 |
| 4-12. Shoulder Strap Installation                   | 22 |
| 4-13. Diagnostic Test                               | 23 |
| 5. Peripherals Connection                           | 25 |
| 5-1. Interface Cable Connection                     | 25 |
| 6. Printer Cleaning                                 | 26 |
| 6-1. Print-Head Cleaning                            | 26 |
| 6-2. Platen Roller Cleaning                         | 27 |
| 6-2. Platen Roller Cleaning                         | 26 |

| 7. Pritner Specification         | 28 |
|----------------------------------|----|
| 7-1. Specification               | 28 |
| 8. CPCL Command Compatibility    | 30 |
| 9. ESC/POS Command Compatibility | 33 |
| 10 ZPL Command Compatibility     | 35 |

# 1. Safety Caution

For higher reliability and safety, consider the following precautionary measures. Read and follow the instructions carefully before running of the product.

| Indication                                                                                           |                                                                                                  |
|----------------------------------------------------------------------------------------------------|--------------------------------------------------------------------------------------------------|
| Prohibition                                                                                          | Must follow                                                                                      |
| Do not disassemble                                                                                   | Unplug the power from the outlet                                                                 |
| Grounding to prevent electric shock                                                                  | Do not handle the product with wet hands                                                         |
| WARNING<br>Failure to follow these instruction<br>or other injuries, or property dam                 | s could result in fire, electric shock,<br>nage                                                  |
|                                                                                                    |                                                                                                  |
| Do not pull or touch the power plug with<br>wet hands.<br>(Potential risk of electric shock or fire) | Do not overload the power plug into one<br>outlet.<br>(Potential risk of electric shock or fire) |
|                                                                                                    |                                                                                                  |
| Do not bend the wire and do not allow the<br>wire to be pressed by heavy object.                     | If a power plug is broken or a plug is cut or worn, do not use it.                               |

(Potential risk of electric shock or fire)

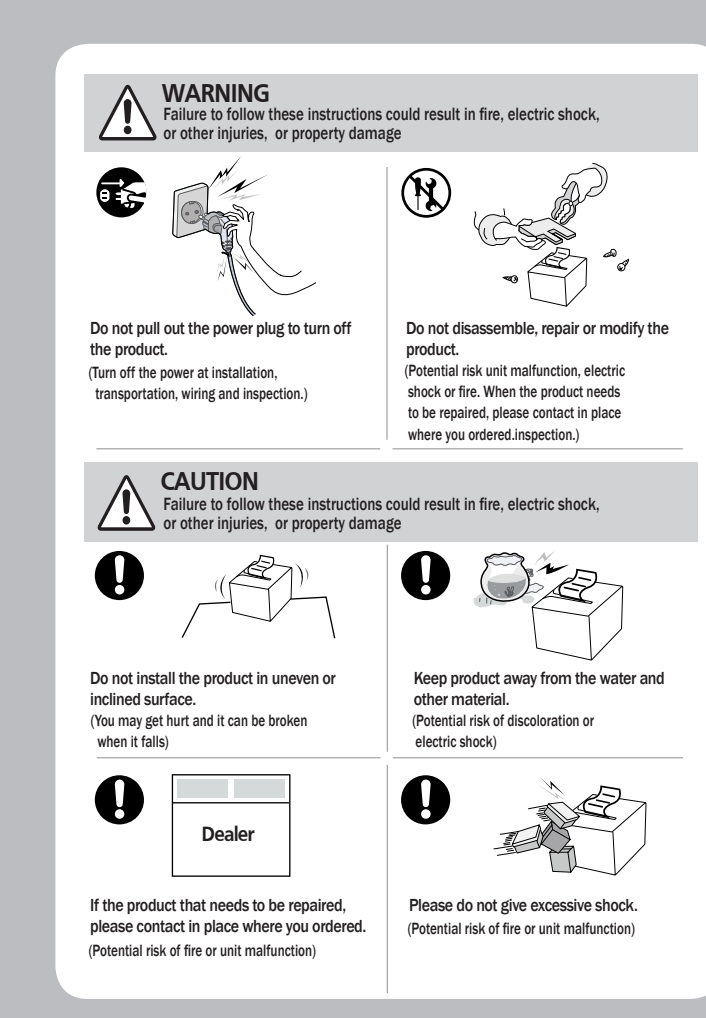

(Potential risk of electric shock or fire)

# 2. Unpacking

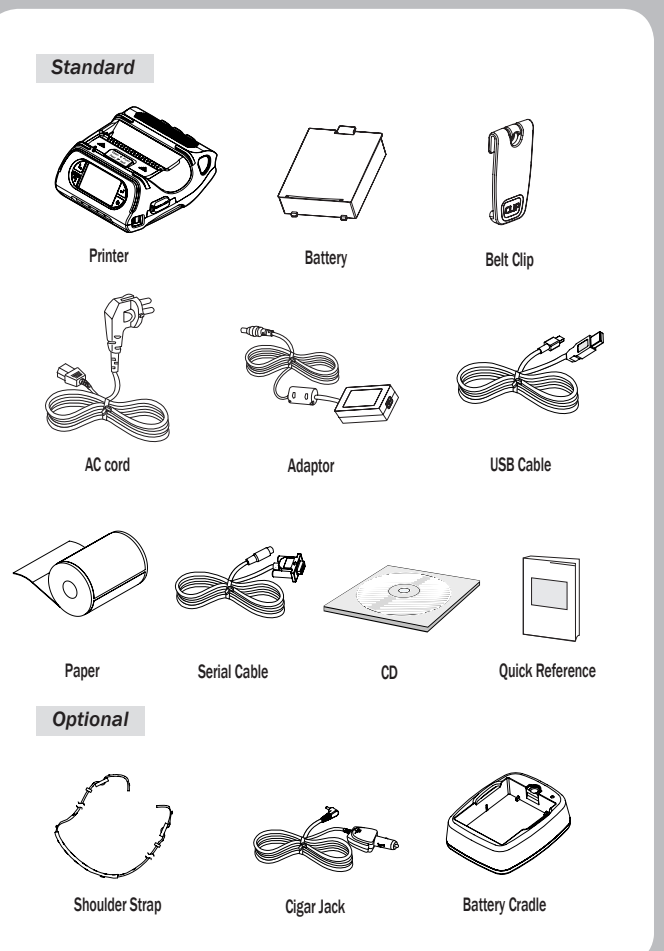

## 3. Product Overview

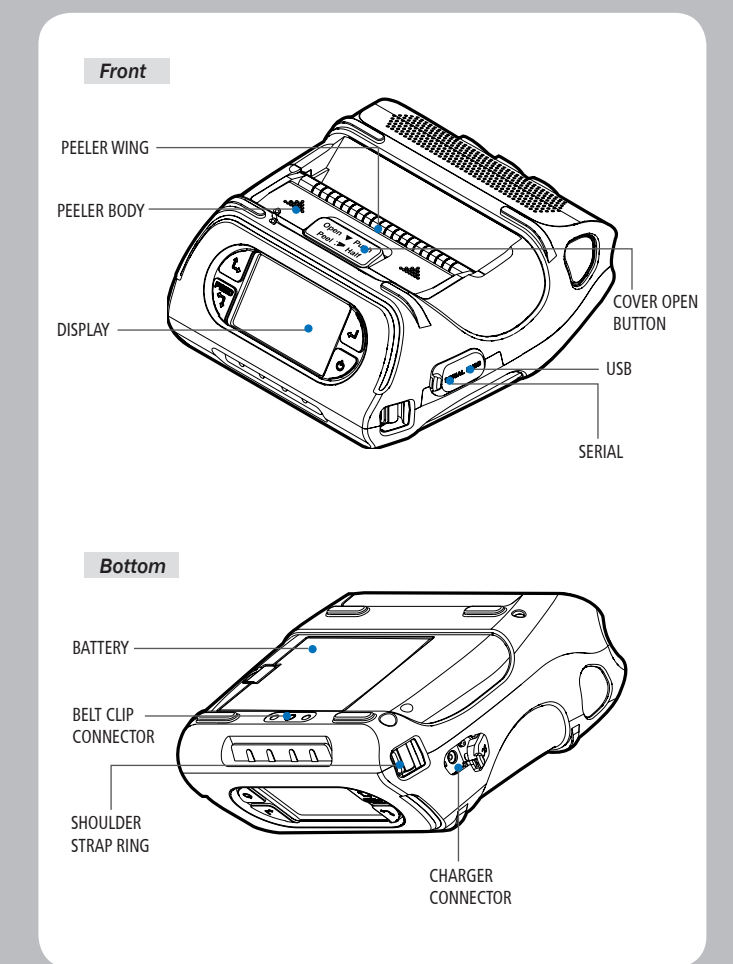

## 4. Setting Up the Product

### 4-1. Display

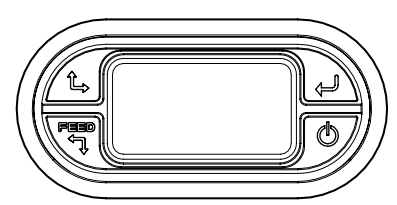

| Button | Name                        | Function                                                                                                    |
|--------|-----------------------------|----------------------------------------------------------------------------------------------------|
| Feed   | Paper Feed /<br>Down Button | Advances the supply. Clears error message.<br>Moves down through menu options.<br>1. Refer to 4-9 for Diagnostic Test information.<br>2. Refer to the service manual regarding Hexadecimal<br>Dumping. |
| Į      | Enter Button                | Selects the highlighted menu option.                                                                                                    |
| î,     | Up Button                   | Moves up through menu options.                                                                                                    |
| Ø      | Power Button                | Turns the printer on and off. Press to turn<br>power on. Press for three seconds to turn power off.<br>Wakes the printer from sleep mode.                                                              |

### **NOTE**

- 1. The battery status LEDs indicate amount of power remaining. Actual run-time remaining depends on factors such as the contents of output, distance to computer, etc.
- 2. When the battery level is very low, high density printing can result in the printer switching off during printing resulting in possible loss of data.

### 4-2. Installing the Battery

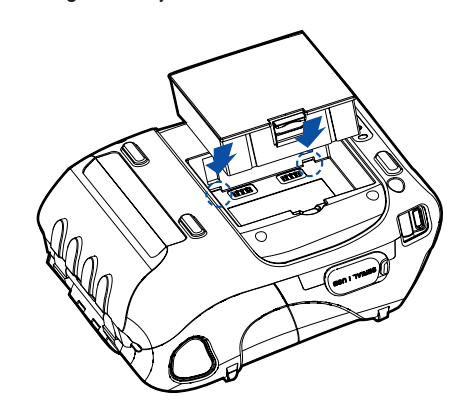

Remove the battery. Insert the battery as shown. Replace the battery.

### **NOTE**

You must fully charge the battery when you receive the printer. Batteries can be charged in the printer or in an optional external cradle.

### 4-3. Removing the Battery

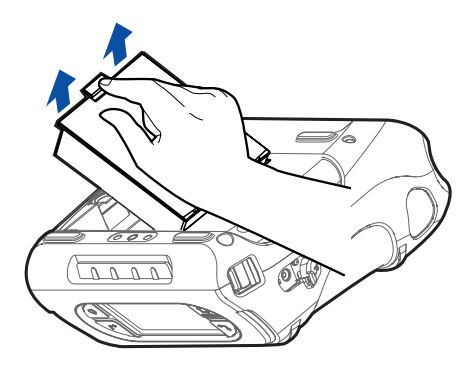

#### Remove the battery. Lift out the battery.

### 4-4. Charging the Battery

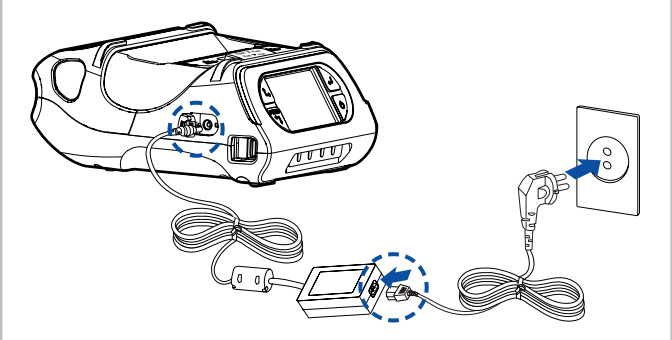

- 1. Be sure that the printer is turned off
- 2. After open the DC JACK cover, insert DC JACK into the printer.
- 3. Plug the power code to electrical outlet.

#### 4-4-1 The status of lamp in charging

| Status        | Charging | Charging Completed |
|---------------|----------|--------------------|
| Charging Lamp | Red      | Green              |

#### **NOTE**

If there is trouble while charging the battery, the charge indicator LED blinks green. Try unplugging and reconnecting charger, charging should resume. Charging is complete when the LED changes to solid green.

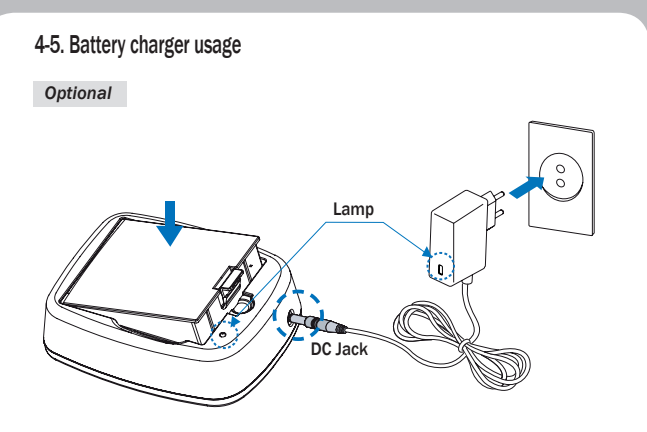

- 1. Insert the battery into the battery holder as shown above
- 2. Connect the DC JACK to the power electrical outlet.
- 3. Plug the power code into the electrical outlet.
- 4. Once the charging is completed, remove the battery from the holder.

#### 4-5-1 The status of lamp in charging

| Status        | charging | charging complete |
|---------------|----------|-------------------|
| Charging Lamp | Red      | Green             |

### V NOTE

In the case the battery is not fixed properly in the holder, the red lamp will be blinking, Then, extract and reinsert the battery.

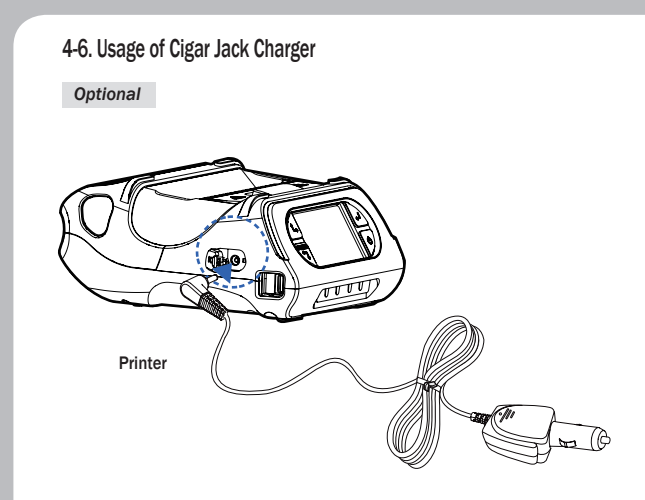

Connect the vehicle charger to the printer.

| Input  | 12V~24V   |
|--------|-----------|
| Output | 9.5V / 3A |

#### V NOTE

Connect the vehicle charger to the printer.

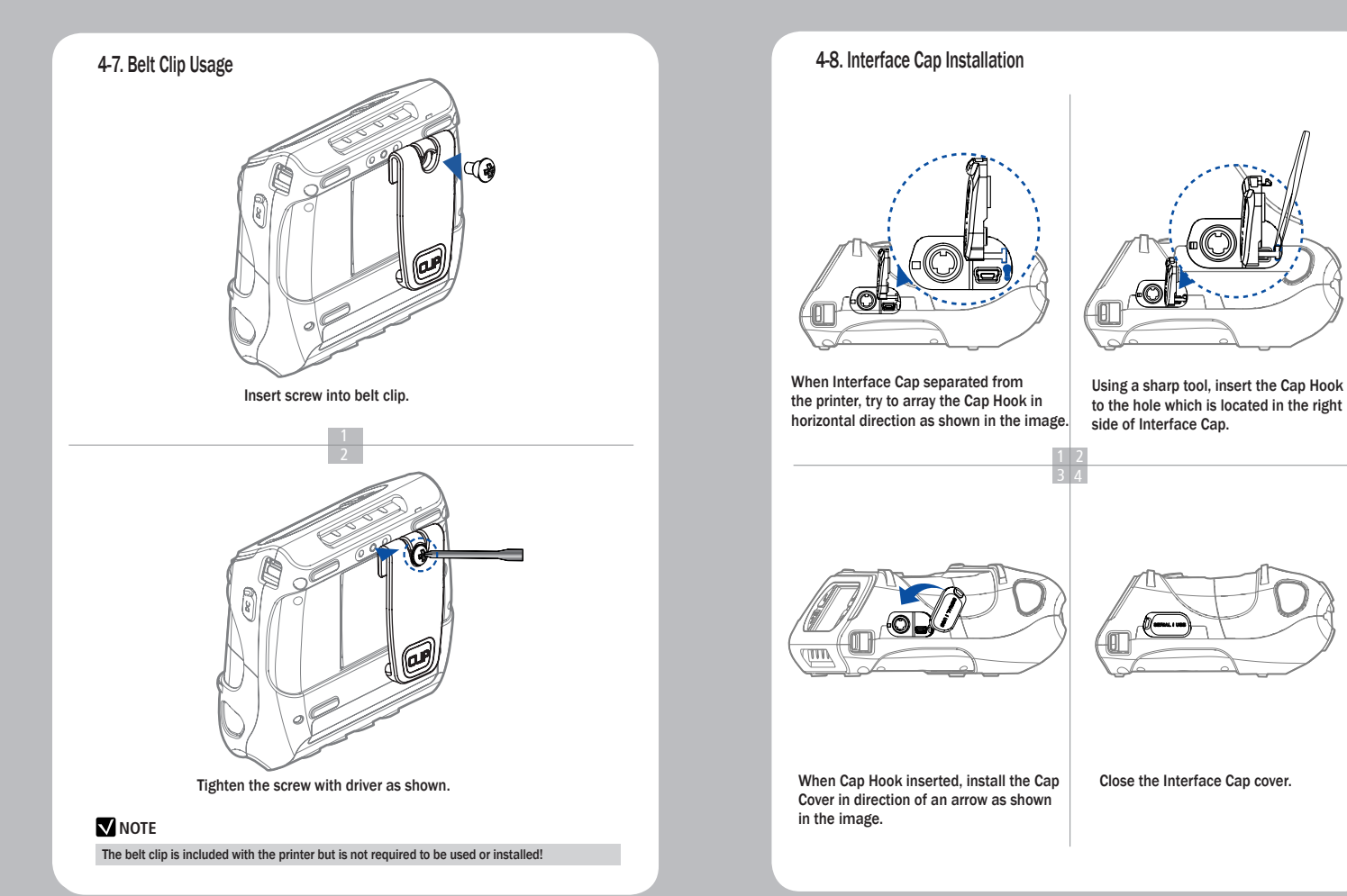

() .....

## 4-9. Roll Paper Installation

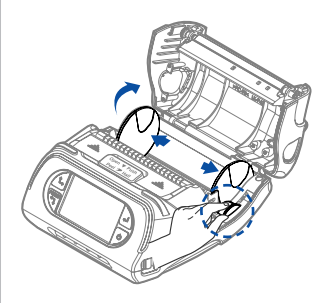

Open the Paper cover by pressing the Open button and set the width of paper guide by turning the knob with finger.

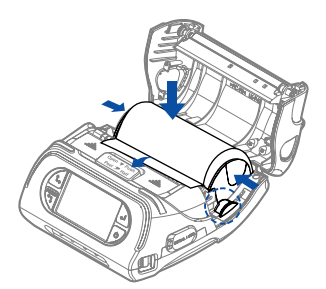

After inserting the paper, adjust the paper guide to little wider than paper size. Then pull the paper out and close the paper cover.

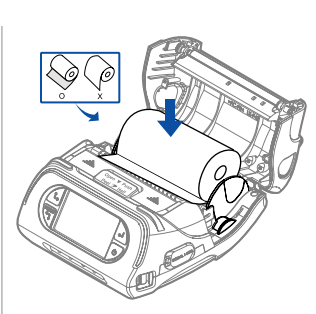

Put the stock in so it unrolls from the bottom. Remove the stock core when it is empty. Pull a short length of stock out of the printer.

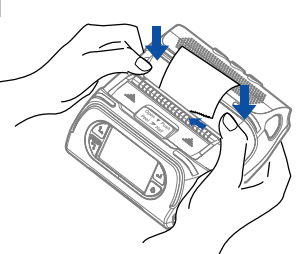

Close the Paper cover with both hands and run the paper line up by pressing the Feed button.

### **NOTE**

If the users close the cover with one hand. it would not be closed completely. Please use both hands to close.

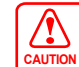

Be cautious to handle the product when Printer Cover is an open position. CAUTION You may have a potential risk of injury when Paper Cover closes

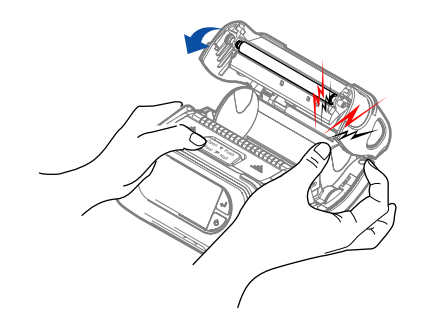

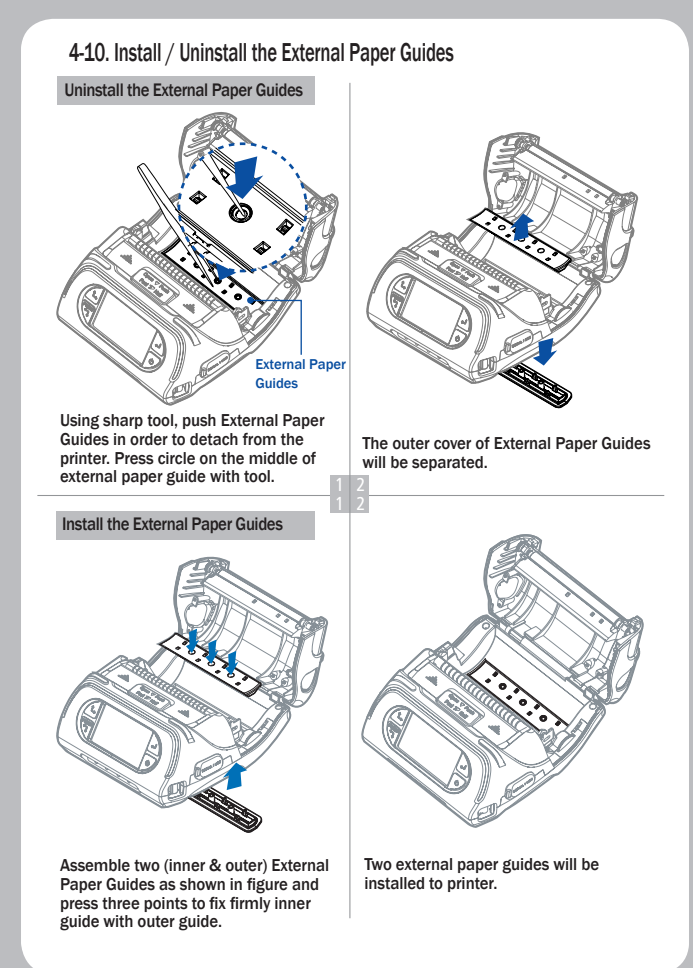

When install the external paper, set the printer 20mm above from the ground. Then insert the paper in right direction to the backside of the printer paper slot and adjust the paper guide to fit the paper properly.

### Recommendation

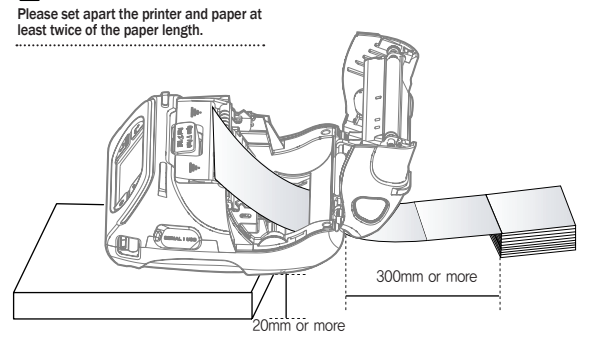

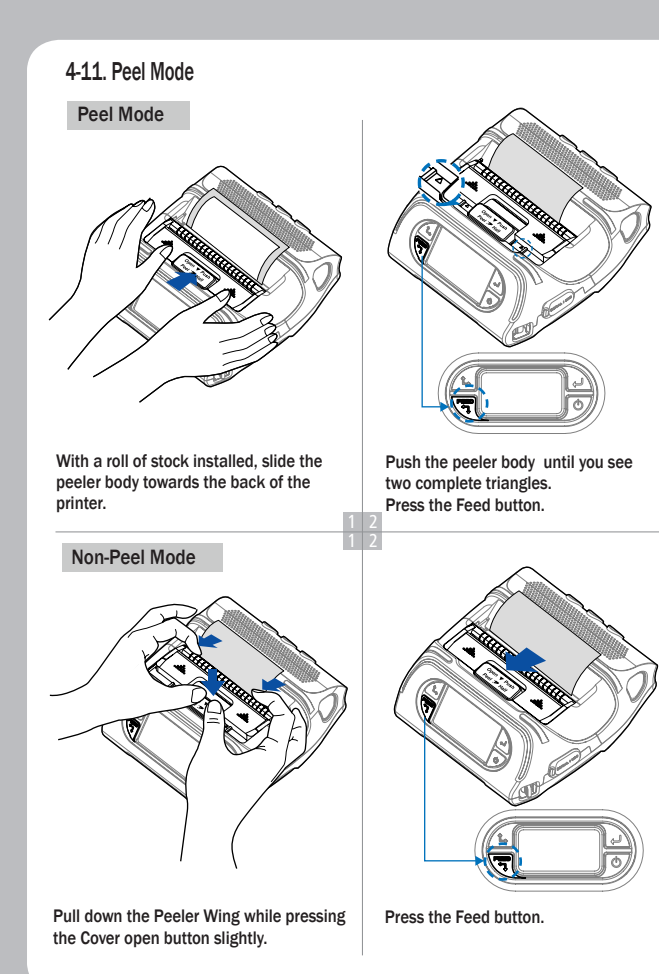

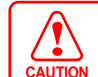

When users operates the peeler like the image below that has slits on the label(1) and the perforated label(2), there might be an error CAUTION in the peeler function

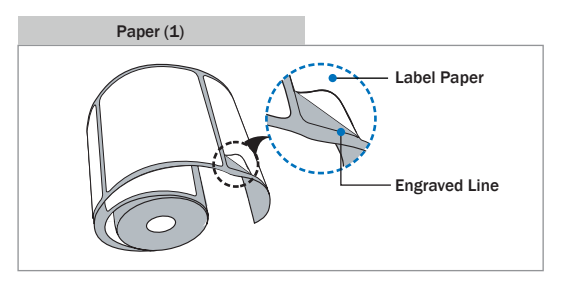

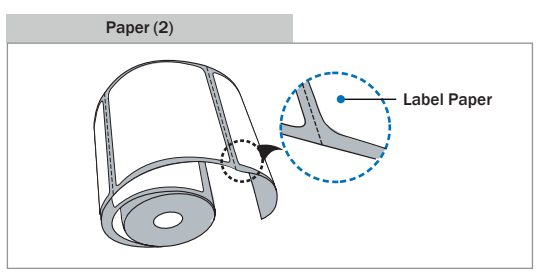

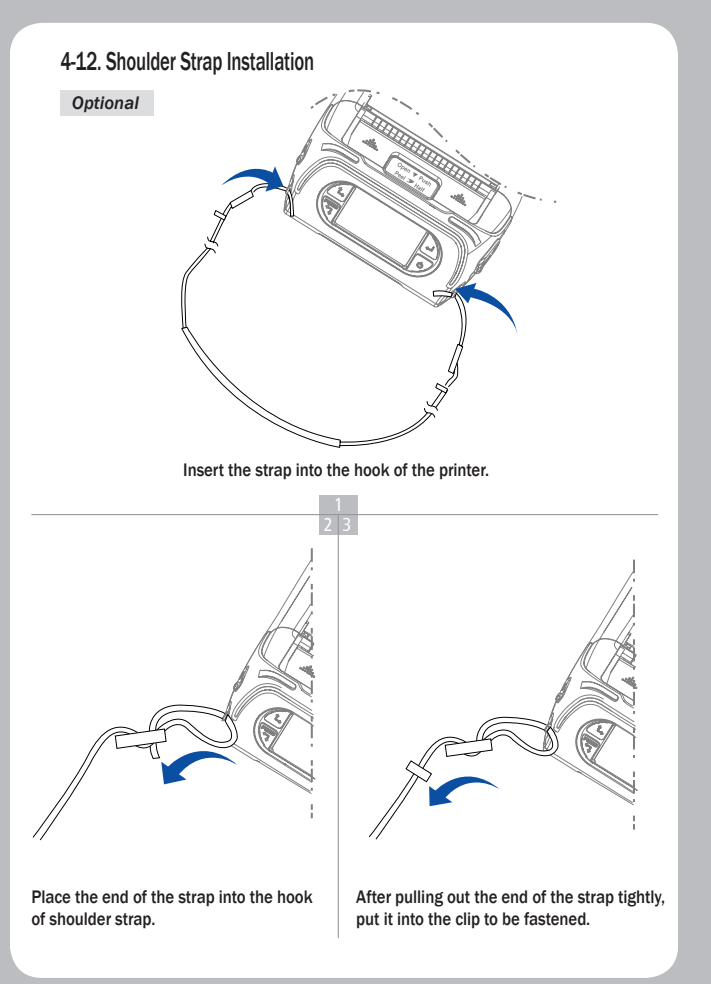

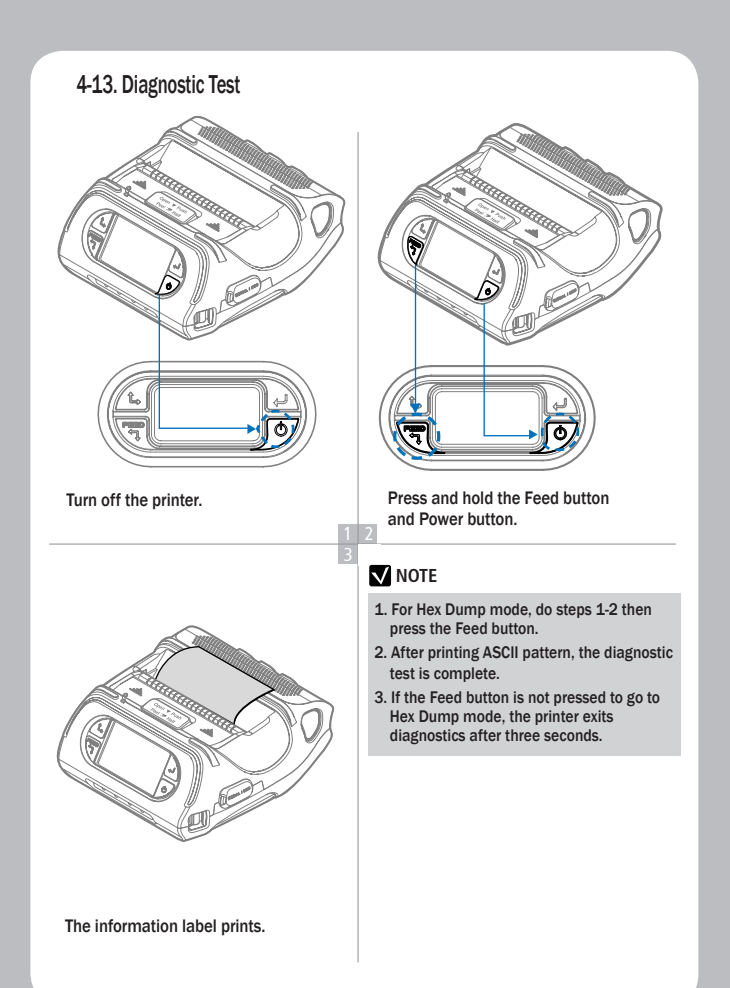

| SEWOO, LK-P43<br>Version: v0.07<br>Emulation: CPCL (GAP)<br>GAP(Ad)): 80(-11)<br>Black Mark(Ad)): 149<br>BM (Joner: 149<br>Poel AGC: 252, DAC: 512<br>Battery: 7.5V(0)<br>Timeout(5)(Bep): 80 sec<br>Ert* [Empt: First | *** |
|----------------------------------------------------------------------------------------------------|-----|
| SEWOO, LK-P43<br>Version: v0.07<br>Emulation: CPL [SAP]<br>04Pf4(af): 80(-11)<br>Black Mark(Ad)): 109<br>PMI 04PF: 149<br>PMI AGC: 252, DAC: 512<br>Battery: 7.5V[0]<br>Timeout(5]emo): 60 sec<br>Fet* [Emain: Exist   |     |
| Version: v0.07<br>Emulation: CPCL [GAP]<br>GAP(Adj): 80(-11)<br>Black Mark(Adj): 149<br>BM (Jover: 1.48<br>Pool AGC: 252, DAC: 512<br>Battery: 7.5V(0)<br>Timeout(5)Eepo): 60 sec<br>Evt* [Each: Evict                 |     |
| Emulation: CPCL [6AP]<br>GAP(Adj): 80(-11)<br>Black Mark(Adj): 149<br>DM Lower: 149<br>Peel AGC: 252, DAC: 512<br>Battery: 7.5v(0)<br>Timeout(Sleep): 60 sec<br>Fet* [Elach: Evict                                     |     |
| 64P(4dj): 80(-11)<br>Black Mark(4dj): 149<br>BN Lower: 149<br>Peel AGC: 252, DAC: 512<br>Battery: 7.5v(0)<br>Timeout(Sleep): 60 sec<br>Fat's Elach: Friet                                                              |     |
| Black Mark(Adj): 149<br>BM Lower: 149<br>Peel ADC: 252, DAC: 512<br>Battery: 7.5V[0]<br>Timecut(Sleep): 60 sec<br>Ert <sup>+</sup> Flanci Fixet                                                                        |     |
| BN Lower: 149<br>Peel ADC: 252, DAC: 512<br>Battery: 7.5V(D)<br>Timecut(Sleen): 60 sec<br>Fyt <sup>+</sup> Elach: Fytet                                                                                                |     |
| Peel ADC: 252, DAC: 512<br>Battery: 7.5V(0)<br>Timecut(Sleep): 60 sec<br>Fyt' Flach: Eviet                                                                                                    |     |
| Battery: 7.50(0)<br>Timeout(Sleep): 60 sec<br>Ext'Elseb: Eviet                                                                                                    |     |
| Fxt' Flash: Evist                                                                                                    |     |
|                                                                                                    |     |
| Peel Module: Install                                                                                                    |     |
| BT Version : Old                                                                                                    |     |
| BT MODE : SPP_ONLY                                                                                                    |     |
| Serial Interface                                                                                                    |     |
| Baud: 19200                                                                                                    |     |
| Data Dit: 0010<br>Parity Bit: 0000                                                                                                    |     |
| Stop bit: Ibit                                                                                                    |     |
| USB Interface                                                                                                    |     |
| Version 2.0 Full speed                                                                                                    |     |
| compliant                                                                                                    |     |
| Product String: LK-P43                                                                                                    |     |
| Bluetooth Interface                                                                                                    |     |
| Address: 00:13:7b:53:ee:31                                                                                                    |     |

Upon initial installation or for troubleshooting, you can run the diagnostic test to get information about:

Firmware version, emulation, codepage, sensor settings, interface settings, etc. If no issues are found with diagnostic test, examine other devices and software. The diagnostic test is working independent of devices and software.

#### • Do Not Overheat the Motor

To prevent the motor from overheating, stop the printer for at least 30 seconds after continuously printing 1.5 meters.

## **5. Peripherals Connection**

- 5-1. Interface Cable Connection
- 1. Connect the USB or Serial cable to the cable connector on the printer.

### V NOTE

Use cable only offered by the printer manufacturer.

2. Connect the interface cable into the USB or Serial port of the device (PDA, PC, etc.)

## 6. Printer Cleaning

If the interior of the printer is dusty, printing quality can be lowered. In this case, follow the instructions below to clean the printer.

### 6-1. Print-Head Cleaning

- 1. Use an applicator swab moistened with an isopropyl alcohol to clean the print-head and remove any dust.
- 2. Once cleaning is complete, allow the printer to dry then install the stock and close the cover.

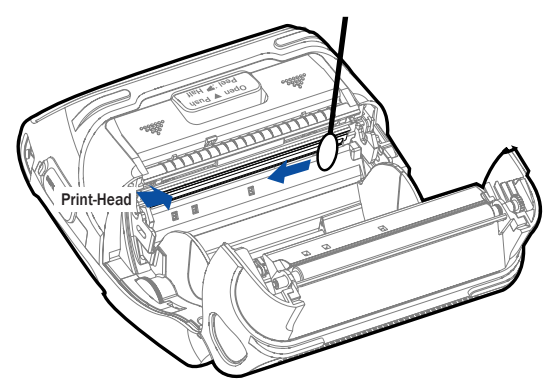

## V NOTE

- 1. Make sure to turn the printer power off prior to cleaning.
- 2. The print-head can become very hot during printing; allow the printer approximately10 minutes to cool before cleaning.
- 3. Do not touch the print-head, it can be damaged by static electricity.
- 4. Take care not to allow the print head to become scratched and /or damaged in any way.

#### 6-2. Platen Roller Cleaning

- 1. Clean the platen roller with a clean soft cloth moistened with isopropyl alcohol or a cleaning pen.
- 2. Turn the platen roller with your finger to clean the

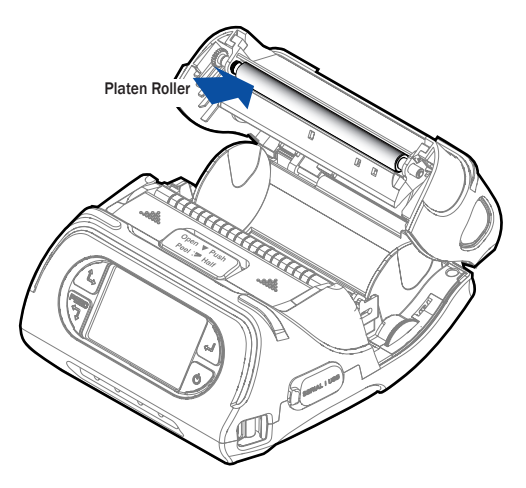

# 7. Printer Specification

## 7-1. Specification

| Printing Method |                                         | Direct Thermal                                                                                                    |
|-----------------|-----------------------------------------|----------------------------------------------------------------------------------------------------|
| Printing Speed  |                                         | 80mm/sec                                                                                                    |
| Resolution      |                                         | 203 DPI X 203 DPI                                                                                                    |
| Character       |                                         | ALPHA NUMERIC Character, Extension Character                                                                                                    |
| Barcode         | One-Dimensional<br>Barcodes             | UPCA +2/+5, UPCE +2/+5, EAN8 +2/+5,<br>EAN13 +2/+5, EAN 128, Interleaved 2 of 5,<br>Extended Code 39, Codabar (NW7), Code 128,<br>Code 93, PostNet |
|                 | Two-Dimensional<br>Barcodes             | PDF417, MaxiCode, Aztec, QR Code (Quick Response),<br>Datamatrix                                                                                   |
|                 | Stacked One-<br>Dimensional<br>Barcodes | GS1 Databar (RSS or Composite Code)                                                                                                    |
| Emulation       |                                         | ESC/POS, ZPL, CPCL Command compatible                                                                                                    |
| Driver          |                                         | Windows (2000, XP, Vista, 7, 8), Symbian OS<br>Windows mobile(Pocket PC, 2003, 6x), Android,<br>Windows CE 4.2/5.0/6.0, Linux, Blackberry          |
| Sensor          |                                         | Black-Mark Upper/Lower, Gap, Cover open,<br>Peeler Detect, Peeler S/W, Media-Width Detect                                                          |
| Paper           | Paper Type                              | Thermal Paper                                                                                                    |
|                 | Width                                   | 50~112mm                                                                                                    |
|                 | Thickness                               | Roll : 0.06 ~ 0.165 mm / Fanfold : 0.06~0.15 mm                                                                                                    |
|                 | External Diameter                       | Max. Ø 58mm                                                                                                    |
|                 | Internal Diameter                       | 12.5mm±0.5mm                                                                                                    |
| Reliability     | ТРН                                     | 50km                                                                                                    |
|                 | Battery                                 | Continuous Printing 62min<br>Standby for 60hours<br>Printing Length: 140M                                                                          |
| MEMORY          |                                         | Up to Flash 32MB                                                                                                    |
| Communications  |                                         | Serial(RS-232C), USB                                                                                                    |
|                 |                                         |                                                                                                    |

| Display               |               | TFT-LCD (RGB) 240X400                                                |
|-----------------------|---------------|----------------------------------------------------------------------|
| Adaptor               | Input         | AC 100 ~240V 50/60Hz                                                 |
|                       | Output        | 9.0V, 4.0A                                                           |
| Battery               | Battery Type  | Li-ion                                                               |
|                       | Output        | STANDARD : 7.4V, 2600 mAh/19.24Wh<br>OPTION : 7.4V, 5200 mAh/38.48Wh |
|                       | Charging Time | 3.3 Hrs Charging                                                     |
| Size                  | WXDXH(mm)     | 166X 174 X 80                                                        |
|                       | WXDXH"        | 6.5 X 6.8 X 3.1                                                      |
| Weight                |               | 1Kg (With battery)                                                   |
| Environment Sealin    | g             | IP54                                                                 |
| Temperature Operation |               | -21~ 55℃                                                             |
|                       | Storage       | -30 ~ 65 ℃                                                           |
| Humidity              | Operation     | 10 ~ 90%                                                             |
|                       | Storage       | 10 ~ 90%                                                             |

# 8. CPCL Command Compatibility

## **NOTE**

| Compatible | Compatible with only<br>commanders provided by<br>the manufacturer. | Partially<br>Compatible | Not Compatible |
|------------|---------------------------------------------------------------------|-------------------------|----------------|
| 0          | •                                                                   | Δ                       | х              |
|            |                                                                     |                         |                |

| Flinter Commanus                                                                                                    | Compatibility                                                                                                    |
|----------------------------------------------------------------------------------------------------|----------------------------------------------------------------------------------------------------|
| PRINT                                                                                                    | 0                                                                                                    |
| FORM                                                                                                    | 0                                                                                                    |
| JOURNAL                                                                                                    | 0                                                                                                    |
| UNITS                                                                                                    | 0                                                                                                    |
| USING COMMENTS                                                                                                    | 0                                                                                                    |
| TEXT                                                                                                    | Compatibility                                                                                                    |
| TEXT                                                                                                    | 0                                                                                                    |
| FONT-GROUP(FG)                                                                                                    | 0                                                                                                    |
| TEXT CONCATENATION                                                                                                    | 0                                                                                                    |
| MULTILINE(ML)                                                                                                    | 0                                                                                                    |
| COUNT                                                                                                    | 0                                                                                                    |
| SETMAG                                                                                                    | 0                                                                                                    |
| SCALABLE TEXT                                                                                                    | Compatibility                                                                                                    |
|                                                                                                    |                                                                                                    |
| SCALE-TEXT                                                                                                    | 0                                                                                                    |
| SCALE-TEXT SCALABLE CONCATENATION                                                                                                    | 0                                                                                                    |
| SCALE-TEXT<br>SCALABLE CONCATENATION<br>LINEAR BARCODES                                                                                                    | O<br>O<br>Compatibility                                                                                                    |
| SCALE-TEXT<br>SCALABLE CONCATENATION<br>LINEAR BARCODES<br>BARCODE                                                                                                    | O<br>O<br>Compatibility<br>O                                                                                                    |
| SCALE-TEXT<br>SCALABLE CONCATENATION<br>LINEAR BARCODES<br>BARCODE<br>BARCODE-TEXT                                                                                                  | Compatibility<br>Compatibility                                                                                                    |
| SCALE-TEXT<br>SCALABLE CONCATENATION<br>LINEAR BARCODES<br>BARCODE<br>BARCODE-TEXT<br>COUNT                                                                                         | Compatibility<br>Compatibility<br>O<br>O<br>O                                                                                                    |
| SCALE-TEXT<br>SCALABLE CONCATENATION<br>LINEAR BARCODES<br>BARCODE<br>BARCODE-TEXT<br>COUNT<br>Two-Dimensional Bar Codes                                                            | Compatibility<br>Compatibility<br>Compatibility<br>Compatibility                                                                                                    |
| SCALE-TEXT<br>SCALABLE CONCATENATION<br>LINEAR BARCODES<br>BARCODE<br>BARCODE-TEXT<br>COUNT<br>Two-Dimensional Bar Codes<br>PDF417 (PORTABLE DATA FILE)                             | Compatibility<br>Compatibility<br>C<br>C<br>C<br>Compatibility<br>C                                                                                                    |
| SCALE-TEXT<br>SCALABLE CONCATENATION<br>LINEAR BARCODES<br>BARCODE<br>BARCODE<br>BARCODE-TEXT<br>COUNT<br>Two-Dimensional Bar Codes<br>PDF417 (PORTABLE DATA FILE)<br>MICROPDF-417  | O         Compatibility         O         O         O         O         O         O         O         O         O         O         O         O         O         O         O         O         O         O         O         O         O         O           |
| SCALE-TEXT<br>SCALABLE CONCATENATION<br>LINEAR BARCODES<br>BARCODE<br>BARCODE-TEXT<br>COUNT<br>Two-Dimensional Bar Codes<br>PDF417 (PORTABLE DATA FILE)<br>MICROPDF-417<br>MAXICODE | O         Compatibility         O         O         O         O         O         O         O         O         O         O         O         O         O         O         O         O         O         O         O         O         O         O         O |

| DATAMATRIX                      | •             |
|---------------------------------|---------------|
| GS1(RSS-14)                     | 0             |
| AZTEC                           | 0             |
| GRAPHICS                        | Compatibility |
| BOX                             | 0             |
| LINE                            | 0             |
| INVERSE-LINE                    | 0             |
| PATTERN                         | 0             |
| GRAPHICS                        | 0             |
| PCX                             | 0             |
| Advanced Commands               | Compatibility |
| CONTRAST                        | 0             |
| TONE                            | 0             |
| JUSTIFICATION                   | 0             |
| PAGE-WIDTH                      | 0             |
| PACE                            | 0             |
| NO-PACE                         | 0             |
| WAIT                            | 0             |
| SPEED                           | 0             |
| SETSP                           | 0             |
| ON-FEED                         | 0             |
| PREFEED                         | 0             |
| POSTFEED                        | 0             |
| COUNTRY/CODE PAGE               | 0             |
| FORMAT FILES                    | 0             |
| BEEP                            | 0             |
| Line Print Mode                 | Compatibility |
| SETLP                           | 0             |
| SETLF                           | 0             |
| Moving With X and Y Coordinates | 0             |
| LMARGIN                         | 0             |

| SETBOLD                  | 0             |
|--------------------------|---------------|
| SETSP                    | 0             |
| Special ASCII Characters | 0             |
| SETFF                    | 0             |
| SET-TOF                  | 0             |
| SETLP-TIMEOUT            | 0             |
| ADVANCED UTILITIES       | Compatibility |
| VERSION                  | 0             |
| CHECKSUM                 | 0             |
| DEL                      | 0             |
| DIR                      | 0             |
| DEFINE-FILE              | 0             |
| ТҮРЕ                     | 0             |
| BAUD                     | 0             |
| COUNTRY / CODE-PAGE      | 0             |
| TIMEOUT                  | 0             |
| BEED                     | 0             |
| ON-LOW-BATTERY           | 0             |
| LT                       | 0             |
| SET-TIME                 | 0             |
| GET-TIME                 | 0             |
| SET-DATE                 | 0             |
| GET-DATE                 | 0             |
| PRINTING A TIME STAMP    | 0             |
| PRINTING A DATE STAMP    | 0             |
| PAPER-JAM                | 0             |
| PRINTER ESCAPE           | Compatibility |
| SET AND READ CODE        | Δ             |
| STATUS / INFROMATION     | 0             |
| USER LABEL COUNT         | 0             |
| POWER OFF                | 0             |
|                          |               |

# 9. ESC / POS Command Compatibility

| Command | Function                                   | Compatibility |
|---------|--------------------------------------------|---------------|
| HT      | Horizontal tab                             | 0             |
| LF      | Print and line feed                        | 0             |
| CR      | Print and carriage return                  | 0             |
| FF      | Print end position label to start printing | 0             |
| CAN     | Cancel print data in page mode             | 0             |
| DLE EOT | Real-time status transmission              | 0             |
| DLE ENQ | Real-time request to printer               | 0             |
| ESC FF  | Print data in page mode                    | 0             |
| ESC SP  | Set character right-side spacing           | 0             |
| ESC !   | Set print mode                             | 0             |
| ESC \$  | Set absolute print position                | 0             |
| ESC %   | Select/cancel user-defined character set   | 0             |
| ESC &   | Define user-defined characters             | 0             |
| ESC *   | Set bit image mode                         | 0             |
| ESC -   | Turn underline mode on/off                 | 0             |
| ESC 2   | Set 1/6 inch line spacing                  | 0             |
| ESC 3   | Set line spacing using minimum units       | 0             |
| ESC ?   | Cancel user-defined characters             | 0             |
| ESC @   | Initialize printer                         | 0             |
| ESC D   | Set horizontal tab positions               | 0             |
| ESC E   | Select emphasized mode                     | 0             |
| ESC G   | Select double-strike mode                  | 0             |
| ESC J   | Print end feed paper using minimum units   | 0             |
| ESC L   | Select page mode                           | 0             |
| ESC M   | Select character font                      | 0             |
| ESC R   | Select international character set         | 0             |
| ESC S   | Select standard mode                       | 0             |
| ESC T   | Select print direction in page mode        | 0             |
| ESC V   | Set/cancel 90cw rotated character          | 0             |
| ESC W   | Set printing area in page mode             | 0             |

| Command   | Function                                          | Compatibility |
|-----------|---------------------------------------------------|---------------|
| ESC       | Set relative position                             | 0             |
| ESC a     | Align position                                    | 0             |
| ESC d     | Print and feed paper n lines                      | 0             |
| ESC t     | Select character code table                       | 0             |
| ESC {     | Set/cancel upside-down character printing         | 0             |
| FS p      | Print NV bit image                                | 0             |
| FS q      | Define NV bit image                               | 0             |
| GS !      | Select character size                             | 0             |
| GS \$     | Set absolute vertical print position in page mode | 0             |
| GS *      | Define downloaded bit image                       | 0             |
| GS /      | Print down-loaded bit image                       | 0             |
| GS B      | Turn white/black reverse printing mode on/off     | 0             |
| GS H      | Select printing position of HRI characters        | 0             |
| GS I      | Transmit printer ID                               | 0             |
| GS L      | Set left margin                                   | 0             |
| GS W      | Set printing area width                           | 0             |
| GS        | Set relative vertical print position in page mode | 0             |
| GS a      | Enable/disable Automatic Status Back(ASB)         | 0             |
| GS f      | Select font for HRI characters                    | 0             |
| GS h      | Set bar code height                               | 0             |
| GS k      | Print bar code                                    | 0             |
| GS r      | Transmit status                                   | 0             |
| GS v 0    | Print raster bit image                            | 0             |
| GS w      | Set bar code width                                | 0             |
| GS S C    | Set Serial Baudrate                               | 0             |
| DLE EOT n | Selects card read mode / Cancel card read mode    | 0             |
| GS S P    | Power Save Mode                                   | 0             |

# **10. ZPL Command Compatibility**

| Command | Compatibility |
|---------|---------------|
| ^A      | 0             |
| ^B0     | 0             |
| ^B1     | 0             |
| ^B2     | 0             |
| ^B3     | 0             |
| ^B4     | 0             |
| ^B5     | 0             |
| ^B6     | 0             |
| ^B7     | 0             |
| ^B8     | 0             |
| ^B9     | 0             |
| ^BA     | 0             |
| ^BB     | 0             |
| ^BC     | 0             |
| ^BD     | 0             |
| ^BE     | 0             |
| ^BF     | 0             |
| ^BI     | 0             |
| ∧B1     | 0             |
| ^ВК     | 0             |
| ^BL     | 0             |
| ^BM     | 0             |
| ^BO     | 0             |
| ^Bb     | 0             |
| ^BQ     | 0             |
| ^BR     | 0             |
| ^B2     | 0             |
| ^BT     | 0             |
| ^BU     | 0             |

| Command | Compatibility |
|---------|---------------|
| ^BX     | 0             |
| ^BY     | 0             |
| ^BZ     | 0             |
| ^CC ~CC | 0             |
| ^CD     | 0             |
| ^CF     | 0             |
| ^CI     | 0             |
| ^CT ~CT | 0             |
| ~DF     | 0             |
| ~DG     | 0             |
| ^FB     | 0             |
| ^FC     | 0             |
| ^FD     | 0             |
| ^FH     | 0             |
| ^FN     | 0             |
| ^FO     | 0             |
| ^FP     | 0             |
| ^FR     | 0             |
| ^FS     | 0             |
| ^FT     | 0             |
| ^FV     | 0             |
| ^FW     | 0             |
| ^FX     | 0             |
| ^GB     | 0             |
| ^GC     | 0             |
| ^GD     | 0             |
| ^GE     | 0             |
| ^GF     | 0             |
| ^GS     | 0             |

| Command | Compatibility |
|---------|---------------|
| ^ID     | 0             |
| ^IL     | 0             |
| ^IM     | 0             |
| ^IS     | 0             |
| ~JR     | 0             |
| ^JS     | 0             |
| ~JS     | 0             |
| ^KL     | 0             |
| ^LH     | 0             |
| ^LL     | 0             |
| ^LR     | 0             |
| ^LS     | 0             |
| ^LI     | 0             |
| ^MC     | 0             |
| ^MD     | 0             |
| ^MN     | 0             |
| ^PM     | 0             |
| ^P0     | 0             |
| ^PQ     | 0             |
| ^PR     | 0             |
| ~PR     | 0             |
| ^PW     | 0             |
| ^SC     | 0             |
| ^SD     | 0             |
| ^SF     | 0             |
| ^SL     | 0             |
| ^SN     | 0             |
| ^S0     | 0             |
| ^ST     | 0             |

| Command | Compatibility |
|---------|---------------|
| ~TA     | 0             |
| ^XA     | 0             |
| ^XF     | 0             |
| ^XG     | 0             |
| ^XZ     | 0             |
| ^ZZ     | 0             |